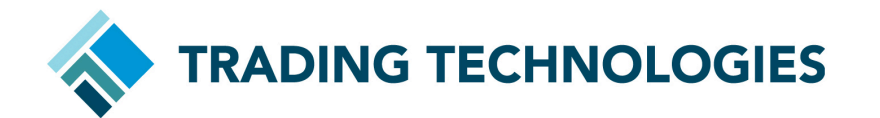

**ICE** Authorized Trader ID

Version 1.00

March 2025

This document and all related computer programs, example programs, and all Trading Technologies International, Inc. ("TT") source code are the exclusive property of TT, and are protected by licensing agreements, copyright law and international treaties. Unauthorized possession, reproduction, duplication, or dissemination of this document, or any portion of it, is illegal and may result in severe civil and criminal penalties.

Unauthorized reproduction of any TT software or proprietary information may result in severe civil and criminal penalties, and will be prosecuted to the maximum extent possible under the law.

Information in this document is subject to change without notice. Companies, names, and data used as examples herein are fictitious unless otherwise noted. No part of this document may be reproduced or transmitted in any form or by any means, electronic or mechanical, for any purpose, without the express written permission of TT.

All trademarks displayed in this document are subject to the trademark rights of TT, or are used under agreement by TT. These trademarks include, but are not limited to, service brand names, slogans and logos and emblems including but not limited to: Trading Technologies®, the Trading Technologies Logo, TT®, ADL®, Autospreader®, Autotrader™, MD Trader® and TT CampusConnect®. All other referenced companies, individuals and trademarks retain their rights. All trademarks are the property of their respective owners. The unauthorized use of any trademark displayed in this document is strictly prohibited.

| Revision History                              | 4   |
|-----------------------------------------------|-----|
| Introduction                                  | .5  |
| Configuring Authorized Trader for ICE & ICE_L | . 6 |
| Verifying Authorized Trader Configuration     | . 8 |

# **Revision History**

| Date           | Version | Description     |
|----------------|---------|-----------------|
| March 13, 2025 | 1.00    | Initial release |

## Introduction

As part of an upcoming **Trading Technologies (TT®) system update**, we are implementing a **mandatory change** that will require customers to **review and populate the Authorized Trader field for ICE and ICE\_L user configurations**. This update is scheduled for deployment in **June 2025**.

To ensure compliance and uninterrupted trading access, please follow the steps below to configure the **Authorized Trader** field within TT User Setup.

# Configuring Authorized Trader for ICE & ICE\_L

To configure an authorized trader for ICE & ICE\_L:

- 1. Access TT User Setup:
  - a. Select **Setup** in the top left corner of the page to open the **Users** page.
  - b. This will display the list of users managed by your company or shared with you.

| < Trade ADL Monitor Setup | icone System Indox Diagnostics Launchpad                                                                                                    | AT Certification + |
|---------------------------|----------------------------------------------------------------------------------------------------|--------------------|
| System                    | New User     @Coole     x Divids     Reset: MSA                                                                                                    |                    |
| -                         | User Company y Invitation Status Access Level Inactive Blocked Trade Mode Account Admin Internal User First Last Email                                                                                |                    |
| 💧 Users                   | 122     TradingTechnologie Not Sent     User     TT Standard     1111     222                                                                                                    |                    |
| Accounts                  |                                                                                                    |                    |
| 👗 Limits                  | User: 122                                                                                                    |                    |
| Connections               | Settings Permissions Accounts Exchanges Limits Custom Fields Agreements Environments FIX Sessions Login History URLs IP Address Restrictions App Keys Access Lines Account Administration Change Logs |                    |
| 🕈 Algos                   | Identification Status                                                                                                    |                    |
| Background Tasks          | First Name* / Last Name* / Last Name*                                                                                                    |                    |
|                           | 11111 222                                                                                                    |                    |

#### 2. Select User & Navigate to Exchanges:

- a. Choose the relevant **user** from the list.
- b. Click on the **Exchanges** tab.

| < Trade ADL Monitor Setup | p Score System Inbox Diagnostics Launchpad                                                                                                    | UAT Certification 👻 |
|---------------------------|----------------------------------------------------------------------------------------------------|---------------------|
| System •                  | New User     ②;Clore x:Deline Rose: MFX                                                                                                    |                     |
|                           | User 🕇 Company 🕇 Invitation Status Access Level Inactive Blocked Trade Mode Account Admin Internal User First Last Email Use                                                                    | r Groups            |
| 👗 Users                   | C 1222 TradingTechnologie Not Sent User TT Standard 11111 222                                                                                                    |                     |
| Accounts                  |                                                                                                    |                     |
| 📥 Limits                  | User: 1222                                                                                                    |                     |
| Connections               | Settings Permissions Accounts Enchanges Limbs Caston Fields Agreements Environments FX/Sessions Login History URs. IPAddressRetrictions App Keys AccessLines Account.Administration Change Logi |                     |
| Algos                     | Identification Status                                                                                                    |                     |
| Background Tasks          | First Name*/Last Name* Invitation Status: Not Sent                                                                                                    |                     |
|                           | 11111 222                                                                                                    |                     |

### 3. Choose ICE or ICE\_L

a. Select **ICE** or **ICE\_L** from the available exchanges.

| Trade ADL Monitor Setup | Score System Inbox Dia | agnostics Launchpad |                   |                 |                |                    |                    |                       |              |              |                        |            | UAT Certification * |
|-------------------------|------------------------|---------------------|-------------------|-----------------|----------------|--------------------|--------------------|-----------------------|--------------|--------------|------------------------|------------|---------------------|
| System 🕨                | + New User             | Clone X Delete      | Reset MFA         |                 |                |                    |                    |                       |              |              |                        |            |                     |
|                         | User                   | Company             | Invitation Status | Access Level    | Inactive B     | locked Trade Mode  | Account Admin      | Internal User         | First        | Last         | Email                  |            | User Groups         |
| 🛔 Users                 | 1222                   | TradingTechnologie  | Not Sent          | User            |                | TT Standa          | rd                 |                       | 11111        | 222          |                        |            |                     |
| Accounts                |                        |                     |                   |                 |                |                    |                    | •••                   |              |              |                        |            |                     |
| 🛔 Limits                | User: 1222             |                     |                   |                 |                |                    |                    |                       |              |              |                        |            |                     |
| Onnections              | Settings Permission    | Accounts Exchange   | es Limits Cust    | om Fields Agree | ments Environn | nents FIX Sessions | Login History URLs | IP Address Restrictio | ins App Keys | Access Lines | Account Administration | Change Log | s                   |
| 🕈 Algos                 | (Select Exchange)      |                     |                   | •               |                |                    |                    |                       |              |              |                        |            |                     |
| Background Tasks        | lce                    |                     |                   |                 |                |                    |                    |                       |              |              |                        |            |                     |
| Company Settings        | ICE                    |                     |                   |                 |                |                    |                    |                       |              |              |                        |            |                     |
| company settings*       | ICE_L                  |                     |                   |                 |                |                    |                    |                       |              |              |                        |            |                     |

- 4. Access Order Routing & Enter Authorized Trader Information:
  - a. Navigate to the Order Routing tab.
  - b. Populate the **Authorized Trader** field with a **user-defined value ID** that ICE uses to identify the trader on all order actions.

| e ADL Monitor Setup | Score System Inbox Diagn | ostics Launchpad    |                     |                     |           |            |                  |                 |                      |                          |              |                        |              | UATIC       |
|---------------------|--------------------------|---------------------|---------------------|---------------------|-----------|------------|------------------|-----------------|----------------------|--------------------------|--------------|------------------------|--------------|-------------|
| m≯                  | + New User               |                     |                     |                     |           |            |                  |                 |                      |                          |              |                        |              |             |
|                     | User                     | Company             | T Invitation Status | Access Level        | Inactive  | Blocked    | Trade Mode       | Account Admin   | Internal User        | First                    | Last         | Email                  |              | User Groups |
| Users               | 1222                     | TradingTechnologie  | Not Sent            | User                |           |            | TT Standard      |                 |                      | <del>11111</del>         | 222          |                        |              |             |
| Accounts            |                          |                     |                     |                     |           |            |                  |                 | •••                  |                          |              |                        |              |             |
| Limits              | User: 1222               |                     |                     |                     |           |            |                  |                 |                      |                          |              |                        |              |             |
| Connections         | Settings Permissions     | Accounts Exchang    | jes Limits Cur      | stom Fields Agree   | ments Env | ironments  | FIX Sessions Log | in History URLs | IP Address Restricti | ons App Keys             | Access Lines | Account Administration | h Change Log |             |
| Algos               | ICE                      |                     |                     | •                   |           |            |                  |                 |                      |                          |              |                        |              |             |
| Background Tasks    |                          |                     |                     |                     |           |            |                  |                 |                      |                          |              |                        |              |             |
|                     | Subscriber Market Data   | SDK Client Market   | t Data FIX and S    | SDK Server Market I | Data Orde | er Routing | Exchange Setting | s Trader IDs    |                      |                          |              |                        |              |             |
| mpany Settings 🕨    | Trade Settings           |                     |                     |                     |           |            |                  |                 |                      |                          |              |                        |              |             |
| ports▶              |                          |                     |                     |                     |           |            |                  |                 |                      | Client Can<br>Override † |              |                        |              |             |
|                     |                          |                     |                     |                     |           |            |                  |                 |                      |                          |              |                        |              |             |
| ore 🕨               | Authorized Trader        | r• Text             |                     |                     |           |            |                  |                 |                      |                          |              |                        |              |             |
|                     | SMP                      | ID Text (optional)  |                     |                     |           |            |                  |                 |                      |                          |              |                        |              |             |
| ⊃S ►                | SMP Instructio           | [Select a value]    |                     |                     |           |            |                  |                 |                      | -                        |              |                        |              |             |
|                     | Memo Fiel                | Id Text (optional)  |                     |                     |           |            |                  |                 |                      |                          |              |                        |              |             |
|                     | Text                     | IA                  |                     |                     |           |            |                  |                 |                      |                          |              |                        |              |             |
|                     | Text                     | B Text (optional)   |                     |                     |           |            |                  |                 |                      |                          |              |                        |              |             |
|                     | Text                     | C Text (optional)   |                     |                     |           |            |                  |                 |                      |                          |              |                        |              |             |
|                     | Text 1                   | Text (ontional)     |                     |                     |           |            |                  |                 |                      |                          |              |                        |              |             |
|                     |                          |                     |                     |                     |           |            |                  |                 |                      |                          |              |                        |              |             |
|                     | Max Order Pote P         | n Number (ontional) |                     |                     |           |            |                  |                 |                      |                          |              |                        |              |             |

TT encourages all customers to complete this configuration **ahead of the June 2025 deployment** to ensure a seamless transition.

Customers must **review and confirm** their ICE users and <u>verify</u> whether they are properly configured for **Authorized Trader**. This can be checked using the <u>Order Tag Defaults Report</u>.

## Verifying Authorized Trader Configuration

To verify Authorized Trader configuration:

- Generate an Order Tag Defaults Report via the link below

   <u>https://setup.trade.tt/ext-prod-live?#report/risk-OTDReport/generate</u>
- 2. Once the report is generated, download and open the report, then filter for **"Authorized Trader"** under the **Field** column.
- 3. Review the **User** column to see the list of users who are currently configured for **Authorized Trader**.

If you have any questions or require assistance, please contact Onboarding@trade.tt